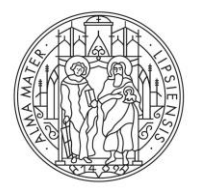

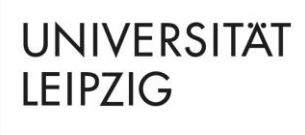

## Hinweise zur Anmeldung auf WBmoodle

1. Bitte klicken Sie auf diesen Link: <u>WBmoodle UL</u> oder scannen Sie den QR-Code:

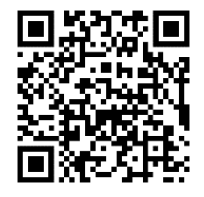

2. Klicken Sie auf "NEUER ZUGANG".

Gehen Sie dazu bitte wie folgt vor:
1. Füllen Sie das Formula Neuer Zugang nit Ihren Angaben aus.
2. Sie erhalten umgehend eme Benacimchtigung an die von Ihnen angegebene E-Mail-Adresse.
3. Lesen Sie diese E-Mail genau und klicken Sie den darin enthaltenen Link an.
4. Ihr Zugang wird auf diese Weise bestätigt und Sie werden automatisch mit Ihren zuvor angegebenen Zugangsdaten auf der Startseite eingeloggt.
5. Jetzt wählen Sie bitte den Kurs aus, an dem Sie teilnehmen möchten.

3. Scrollen Sie ans Ende der Seite und klicken Sie auf "WEITER"

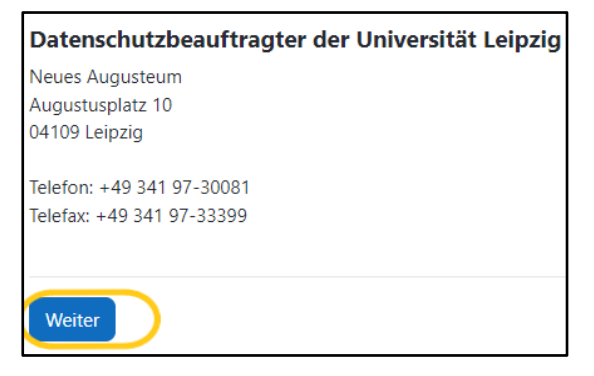

4. Bestätigen Sie den DATENSCHUTZHINWEIS und die NUTZUNGSBEDINGUNGEN, indem Sie jeweils in das Kästchen klicken. Klicken Sie dann auf "WEITER".

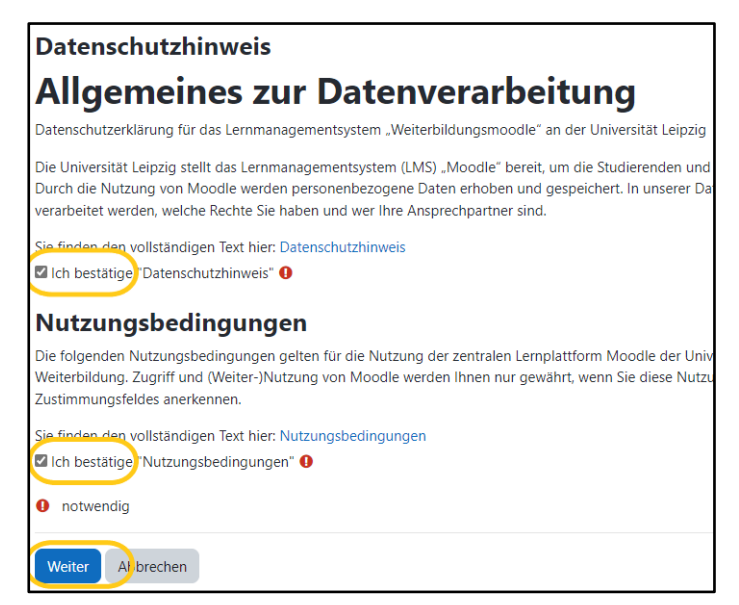

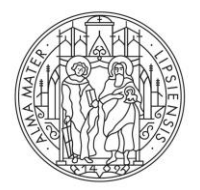

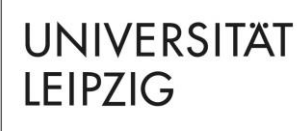

- 5. Füllen Sie das Formular "Neues Nutzerkonto" aus. Bitte beachten Sie:
  - Verwenden Sie bei "ANMELDENAME" nur <u>Kleinbuchstaben.</u>
  - Beachten Sie bei "KENNWORT" die vorgegebenen Kennwortregeln. Wählen Sie ein Kennwort.
  - Geben Sie eine E-Mail-Adresse ein, auf die Sie Zugriff haben.
  - Geben Sie Ihre(n) Vornamen und Nachnamen so ein, wie sie in Ihrem Pass stehen.

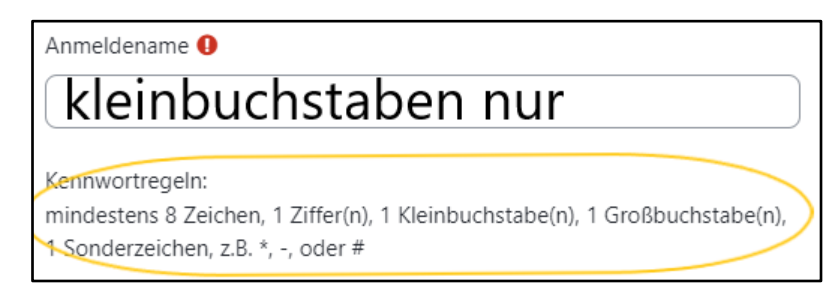

- 6. Zum Schluss klicken Sie auf "NEUES KONTO ANLEGEN".
- 7. Überprüfen Sie dann den <u>Posteingang</u> Ihres E-Mail-Kontos.
- Lesen Sie die Bestätigungsmail von WBmoodle und klicken Sie auf den darin enthaltenen Link. Damit wird Ihr Zugang zur Webseite bestätigt und Sie werden automatisch mit Ihrem Anmeldenamen und Ihrem Kennwort auf der Startseite eingeloggt.
   Bitte merken Sie sich gut, mit welcher E-Mail-Adresse, welchem Anmeldenamen und welchem Kennwort Sie sich registriert haben! Sie brauchen diese Daten für die Teilnahme am Aufnahmetest.

**Wichtig**: Bei Schwierigkeiten mit der Anmeldung auf WBmoodle kontaktieren Sie bitte: <u>elearning@uni-leipzig.de.</u>

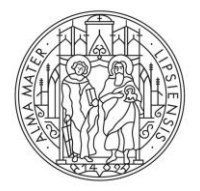

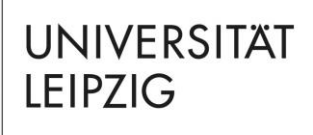

## Hinweise zur Vorbereitung auf den Aufnahmetest

- 9. Suchen Sie nach der Anmeldung auf WBmoodle den Kurs "AUFNAHMETEST STUDIENKOLLEG SACHSEN" oder ""FIT FÜR DAS STUDIUM DEUTSCH" AM STUDIENKOLLEG SACHSEN".
  - a. Klicken Sie dazu unter "KURSBEREICHE" am Ende der Liste auf "30-STUDIENKOLLEG SACHSEN".

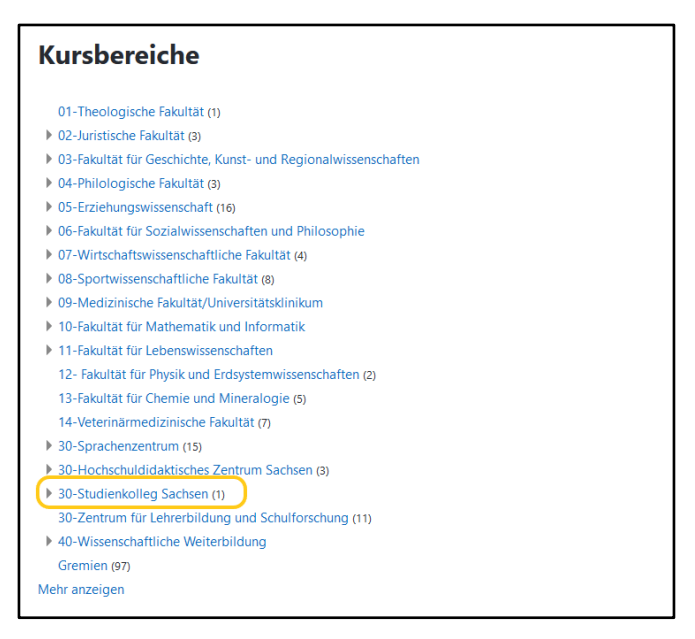

b. Klicken Sie auf den Kurs "AUFNAHMETEST STUDIENKOLLEG SACHSEN", wenn Sie am Aufnahmetest für die Schwerpunktkurse (FSP) teilnehmen möchten.

| Sommersemester 2018                                                                                                    |
|----------------------------------------------------------------------------------------------------|
| Wintersemester 2018/19                                                                                                    |
| "FIT für das Studium – Deutsch" am Studienkolleg Sachsen                                                                                                    |
| Trainer DS: Johannes Bock                                                                                                    |
| Trainer/in: Sylke Berger                                                                                                    |
| Trainer/in: Manuel Engert                                                                                                    |
| Trainer/in: Lilith Müller                                                                                                    |
| Trainer/in: Toni Reimers                                                                                                    |
| Trainer/in: Sarah Semrau                                                                                                    |
| Trainer/in: Micha Stange                                                                                                    |
| Semester: WiSe 2024/25                                                                                                    |
|                                                                                                    |
| Aufnahmetest Studienkolleg Sachsen                                                                                                    |
| Aufnahmetest Studienkolleg Sachsen<br>Trainer/in: Sylke Berger                                                                                                    |
| Aufnahmetest Studienkolleg Sachsen<br>Irainer/in: Sylke Berger<br>Trainer/in: Johannes Bock                                                                                                    |
| Aufnahmetest Studienkolleg Sachsen<br>Trainer/in: Sylke Berger<br>Trainer/in: Johannes Bock<br>Trainer/in: Caren Brendel                                                                                                    |
| Aufnahmetest Studienkolleg Sachsen<br>Trainer/in: Sylke Berger<br>Trainer/in: Johannes Bock<br>Trainer/in: Caren Brendel<br>Trainer/in: Susanne Chenaoui                                                                                                    |
| Aufnahmetest Studienkolleg Sachsen<br>Trainer/in: Sylke Berger<br>Trainer/in: Johannes Bock<br>Trainer/in: Caren Brendel<br>Trainer/in: Susanne Chenaoui<br>Trainer/in: Manuel Engert                                                                                                    |
| Aufnahmetest Studienkolleg Sachsen<br>Trainer/in: Sylke Berger<br>Trainer/in: Johannes Bock<br>Trainer/in: Caren Brendel<br>Trainer/in: Susanne Chenaoui<br>Trainer/in: Manuel Engert<br>Trainer/in: Ketevan Gentsch-Laliashvili                                                                                                    |
| Aufnahmetest Studienkolleg Sachsen<br>Trainer/in: Sylke Berger<br>Trainer/in: Johannes Bock<br>Trainer/in: Caren Brendel<br>Trainer/in: Susanne Chenaoui<br>Trainer/in: Manuel Engert<br>Trainer/in: Ketevan Gentsch-Laliashvili<br>Trainer/in: Ute Krinke                                                                                                    |
| Aufnahmetest Studienkolleg Sachsen<br>Trainer/in: Sylke Berger<br>Trainer/in: Johannes Bock<br>Trainer/in: Caren Brendel<br>Trainer/in: Susanne Chenaoui<br>Trainer/in: Manuel Engert<br>Trainer/in: Ketevan Gentsch-Laliashvili<br>Trainer/in: Ute Krinke<br>Trainer/in: Toni Reimers                                                                                   |
| Aufnahmetest Studienkolleg Sachsen<br>Trainer/in: Sylke Berger<br>Trainer/in: Johannes Bock<br>Trainer/in: Caren Brendel<br>Trainer/in: Susanne Chenaoui<br>Trainer/in: Manuel Engert<br>Trainer/in: Ketevan Gentsch-Laliashvili<br>Trainer/in: Ute Krinke<br>Trainer/in: Toni Reimers<br>Trainer/in: Tobias Rosenthal                                                   |
| Aufnahmetest Studienkolleg Sachsen<br>Trainer/in: Sylke Berger<br>Trainer/in: Johannes Bock<br>Trainer/in: Caren Brendel<br>Trainer/in: Susanne Chenaoui<br>Trainer/in: Manuel Engert<br>Trainer/in: Ketevan Gentsch-Laliashvili<br>Trainer/in: Ute Krinke<br>Trainer/in: Toni Reimers<br>Trainer/in: Tobias Rosenthal<br>Trainer/in: Anja Wellna                        |
| Aufnahmetest Studienkolleg Sachsen<br>Trainer/in: Sylke Berger<br>Trainer/in: Johannes Bock<br>Trainer/in: Caren Brendel<br>Trainer/in: Susanne Chenaoui<br>Trainer/in: Manuel Engert<br>Trainer/in: Ketevan Gentsch-Laliashvili<br>Trainer/in: Ute Krinke<br>Trainer/in: Toni Reimers<br>Trainer/in: Tobias Rosenthal<br>Trainer/in: Anja Wellna<br>Semester: SoSe 2024 |

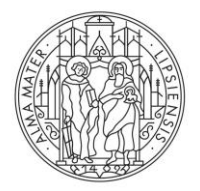

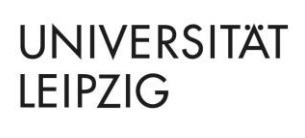

c. Klicken Sie auf den Kurs ""FIT FÜR DAS STUDIUM – DEUTSCH" AM STUDIENKOLLEG SACHSEN", wenn Sie am Aufnahmetest für die DSH-Kurse teilnehmen möchten.

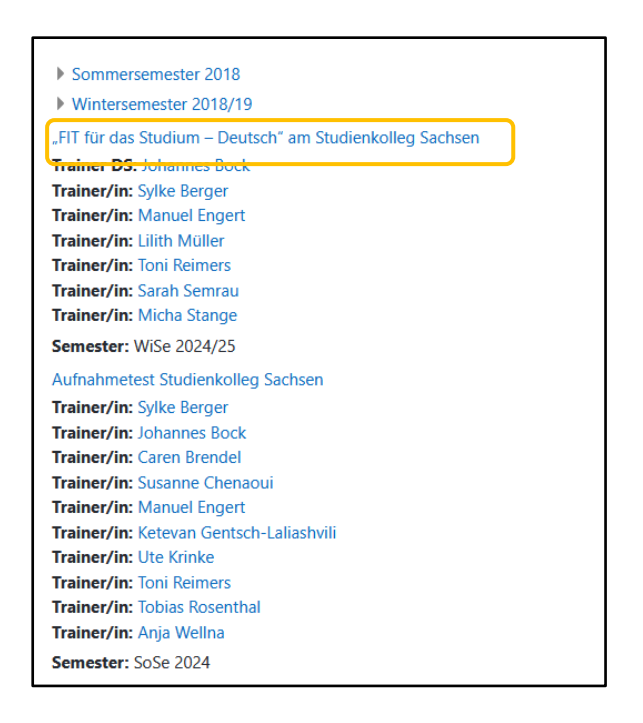

d. Klicken Sie auf den Button "EINSCHREIBEN".

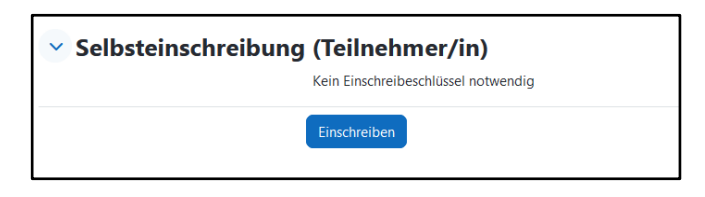

10. Jetzt befinden Sie sich in unserem Kursraum. Hier finden Sie allgemeine Informationen zum Aufnahmetest für die Schwerpunktkurse und die DSH-Kurse am Studienkolleg Sachsen. Unter "VORBEREITUNG AUFNAHMETEST DEUTSCH" und "VORBEREITUNG AUFNAHMETEST MATHEMATIK" (nur für Schwerpuntkkurse) haben Sie die Möglichkeit Beispielübungen durchzuführen.